# **VFD Reference Guide**

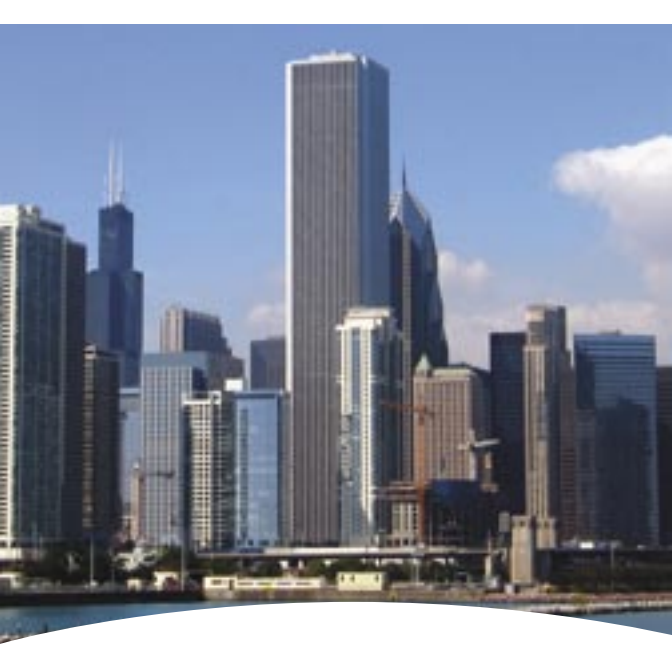

# **In-The-Field Tool**

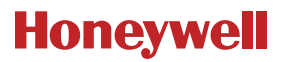

# NXS Basic Speed Control

### What You Need

- Drive Type (NXL, NXS)
- Motor nameplate data •

- Speed Signal spec
  - Signal Type (volts, milliamps)
  - Range (0-10, 2-10; 0-20, 4-20)

### Navigating The Tree

The left and right arrows move you from one menu to another.

P2.1 P2.2 P2.3

#### The up and down arrows move you within a menu.

| Etc.           |    |        |
|----------------|----|--------|
| Active Faults  |    | P2.1.3 |
| Keypad Control | OR | P2.1.2 |
| Parameters     |    | P2.1.1 |
| Monitor        |    |        |

The "Home" menu is all the way to the left and includes:

- M1 Monitoring Values
- M2 Parameter Menu. Sub menus (depending on application selection) include:
  - P2.1 Basic Parameters\* - P2.2 - Input Signals\*
  - P2.3 Output Signals
  - P2.5 Prohibit Frequency Parameters P2.6 Motor Control Parameters
  - P2.7 Protections

- P2.4 Drive Control Parameters
- - P2.8 Autorestart Parameters

- K3 Keypad Control
- M4 Active Faults
- M5 Fault History
- M6 System Menu
- M7 Expander Board Parameters
  - \* used in this application

# Changing a Value

To change a value:

- Navigate to the appropriate parameter (P2.1.x).
- Press the right arrow to make value "flash".
- Use the up and down arrows to select new value.
- Press enter to accept new value or the left arrow to cancel.

# Application Selection

Select the Basic application (M6\_S.6.x)

• S6.2 – Basic

### Set Application Parameters -

Others will appear but can be left as default values

- P2.1 Min Frequency: Ensure this is set to zero or desired minimum speed. "Off" is accomplished with Stop signal.
- P2.2 Max Frequency: Ensure this is set to 60 Hz so motor can run at full speed.
- P2.3 Acceleration Time 1: Set this to 30 seconds for a fan; 10 seconds for a pump.

Motor Nameplate Data

- P2.5 Current Limit: 1.5 x FLA
- P2.6 Motor Voltage: (230, 480)
- P2.7 Motor Frequency: (typically 60 Hz)
- P2.8 Motor Speed: (1725 RPM etc.)
- P2.9 Motor Current:

System Characteristics

 I/O Reference: Set to 0 (Al1,default) for volt signal or 1 (Al2) for milliamp signal

Drive Control Place (K3 \_P3.1)

- P3.1 Control Place: Set to Keypad for testing. Once configuration is correct, set to default, I/O terminal, for drive to accept remote speed signal.
  - I/O terminal
  - Keypad
  - Fieldbus

# **NXS PID Speed Control**

#### What You Need

- Drive Type (NXL, NXS)
- · Motor nameplate data

- Sensor spec
  - Signal Type (volts, milliamps)
  - Range (0-10, 2-10; 0-20, 4-20)
  - Desired setpoint

# **Navigating The Tree**

The left and right arrows move you from one menu to another.

P2.1 \_ P2.2 \_ P2.3

#### The up and down arrows move you within a menu.

| Etc.           |    |        |
|----------------|----|--------|
| Active Faults  |    | P2.1.3 |
| Keypad Control | OR | P2.1.2 |
| Parameters     |    | P2.1.1 |
| Monitor        |    |        |

The "Home" menu is all the way to the left and includes:

- M1 Monitoring Values
- M2 Parameter Menu. Sub menus (depending on application selection) include:
  - P2.1 Basic Parameters\*
  - P2.3 Output Signals
  - P2.5 Prohibit Frequency Parameters
  - P2.7 Protections

- P2.2 Input Signals\*
- P2.4 Drive Control Parameters
- P2.6 Motor Control Parameters
- P2.8 Autorestart Parameters

- K3 Keypad Control\*
- M4 Active Faults
- M5 Fault History
- M6 System Menu\*
- M7 Expander Board Parameters \* used in this application

#### Application Selection

Select the PID application (M6\_S.6.x)

S6.2 – PID-Control

# Parameters To Set (P2 P2.1 P2.1.x)

- P2.1.1 Min Frequency: Ensure this is set to zero or desired ٠ minimum speed. "Off" is accomplished with Stop signal.
- P2.1.2 Max Frequency: Ensure this is set to 60 Hz so motor can run at full speed.
- P2.1.3 Acceleration Time 1: Set this to 30 seconds for a fan: 10 seconds for a pump.

Motor Nameplate Data

- P2.1.5 Current Limit: 1.5 x FLA •
- P2.1.6 Motor Voltage: (230, 480)
- P2.1.7 Motor Frequency: (typically 60 Hz)
- P2.1.8 Motor Speed: (1725 RPM etc.)
- P2.1.9 Motor Current:

PID Reference

P2.1.11 – Keypad Reference: ٠

PID Characteristics (P2 P2.2 P2.2.x)

- P2.2.9 Actual Value Input: This is your sensor signal - AI2 for 4 - 20mA (default) – AI1 for 2 – 10V
- P2.2.16 This is your signal range if using Al1. Set to 0 - 100% - 0-100% (default) - 4-20mA

  - Custom Range
- P2.2.22 This is your signal range if using Al2. Set to 0 - 100%
  - 4 20mA (default) -0 - 20 mA
    - Custom Range

PID Reference (K3 \_P3.1 P3.4)

P3.4 - PID Reference: Set Percentage (Set-Point + Span) to appropriate value. For example: Set-point is 250 psig, and the sensor span is 0 to 300 psig. Divide 250 by 300. This equals 0.83, or 83%. That's the value you enter at parameter 3.4 is 83.00

Drive Control Place (K3 P3.1)

- P3.1 Control Place: Set to Keypad for testing. Once ٠ configuration is correct, set to default, I/O terminal, for drive to accept remote speed signal.
  - I/O terminal Kevpad
  - Fieldbus

# **NXL Basic Speed Control**

#### What You Need

- Drive Type (NXL, NXS)
- Motor nameplate data
- Speed Signal spec

   Signal Type (volts, milliamps)
  - Range (0-10, 2-10; 0-20, 4-20)

#### Navigating The Tree

The left and right arrows move you from one menu to another.

P2.1 \_ P2.2 \_ P2.3

The up and down arrows move you within a menu.

| E7 |    |        |
|----|----|--------|
| S6 |    | P2.1.3 |
| K3 | OR | P2.1.2 |
| P2 |    | P2.1.1 |
| M1 |    |        |

The "Home" menu is all the way to the left and includes:

- M1 Monitoring Values
- P2 Top-level Parameter Menu. Sub menus are:
  - P2.1 Basic Parameters\*
  - P2.3 Output Signals
  - P2.5 Prohibit Frequency Parameters
  - P2.7 Protections
  - P2.9 PID Reference Parameters
  - K3 Kevpad Control
- S6 System Menu
- E7 Expander Board Parameters \*used in this application

# **Changing a Value**

To change a value:

- navigate to the appropriate parameter (P2.1.x).
- Press the right arrow to make value "flash".
- Use the up and down arrows to select new value.
- Press enter to accept new value or the left arrow to cancel.

- P2.2 Input Signals\*
- P2.4 Drive Control Parameters
- P2.6 Motor Control Parameters
- P2.8 Autorestart Parameters
- P2.10 Pump/Fan Control Parameters

#### Parameters To Set

- P2.1.1 Min Frequency: Ensure this is set to zero or desired minimum speed. "Off" is accomplished with Stop signal.
- P2.1.2 Max Frequency: Ensure this is set to 60 Hz so motor can run at full speed.
- P2.1.3 Acceleration Time 1: Set this to 30 seconds for a fan; 10 seconds for a pump

Motor Nameplate Data

- P2.1.6 Motor Voltage: (230, 480)
- P2.1.7 Motor Frequency: (typically 60 Hz)
- P2.1.8 Motor Speed: (1725 RPM etc.)

System Characteristics

- P2.1.11 Start Function: Set to 1-Flying Start
- P2.1.14 I/O Reference: Set to 0 (Al1,default) for volt signal or 1 (Al2) for milliamp signal

Control Characteristics (P2 \_P2.2 \_\_P2.2.x)

- P2.2.5 Al1 Signal Selection: This must agree with P2.1.14. Set to 10 for Al1 (Volts) or 11 for Al2 (Milliamps)
- P2.2.6 Al1 Signal Range: Leave as default (3) for 0 10V or change to (4) for 2 - 10V. This should agree with 2.1.14
  - 1=0 mA to 20 mA (MF4 and above)
  - 2=4 mA to 20 mA (MF4 and above)
  - 3=0 V to 10 V
  - 4=2 V to 10 V
- P2.2.12 Al2 Signal Range: Leave as default (2) for 4 20mA or change to (1) for 0 – 20mA. This should agree with 2.1.15
  - 1=0 mÀ to 20 mA
  - 2=4 mA to 20 mA
  - 3=0 V to 10 V
  - 4=2 V to 10 V

Drive Control Place (K3 \_P3.1)

- P3.1 Control Place: Set to (2 Keypad) for testing. Once configuration is correct, set to default (1 – I/O terminal) for drive to accept remote speed signal.
  - 1=I/O terminal
  - 2=Keypad
  - 3=Fieldbus

# **NXL PID Control**

#### What You Need

- Drive Type (NXL, NXS)
- Motor nameplate data
- Speed Signal spec
  - Signal Type (volts, milliamps)
  - Range (0-10, 2-10; 0-20, 4-20)
  - Desired setpoint

### **Navigating The Tree**

The left and right arrows move you from one menu to another.

# P2.1 \_ P2.2 \_ P2.3

#### The up and down arrows move you within a menu.

| E7 |    |        |
|----|----|--------|
| S6 |    | P2.1.3 |
| K3 | OR | P2.1.2 |
| P2 |    | P2.1.1 |
| M1 |    |        |

The "Home" menu is all the way to the left and includes:

- M1 Monitoring Values
- P2 Top-level Parameter Menu. Sub menus are:
  - P2.1 Basic Parameters\*
  - P2.3 Output Signals
  - P2.5 Prohibit Frequency Parameters
  - P2.7 Protections
  - P2.9 PID Reference Parameters
- P2.2 Input Signals\*
- P2.4 Drive Control Parameters
- P2.6 Motor Control Parameters
- P2.8 Autorestart Parameters
- P2.10 Pump/Fan Control Parameters
- K3 Keypad Control
  P3.5 PID Reference\*
- S6 System Menu
  - P6.3 Copy Parameters\*
- E7 Expander Board Parameters \*used in this application

# **Changing a Value**

To change a value:

- navigate to the appropriate parameter (P2.1.x).
- Press the right arrow to make value "flash".
- Use the up and down arrows to select new value.
- Press enter to accept new value or the left arrow to cancel.

### **Reset Parameters to Factory Defaults**

P6.3.1 – Parameter sets: Select option 5 to load factory defaults

#### Parameters To Set (P2\_P2.1\_P2.1.x)

- P2.1.1 Min Frequency: Ensure this is set to zero or desired minimum speed. "Off" is accomplished with Stop signal.
- P2.1.2 Max Frequency: Ensure this is set to 60 Hz so motor can run at full speed.
- P2.1.3 Acceleration Time 1: Set this to 30 seconds for a fan; 10 seconds for a pump

Motor Nameplate Data

- P2.1.6 Motor Voltage: (230, 480)
- P2.1.7 Motor Frequency: (typically 60 Hz)
- P2.1.8 Motor Speed: (1725 RPM etc.)

System Characteristics

P2.1.11 – Start Function: Set to 1-Flying Start

Control Characteristics (P2 \_P2.2 \_\_P2.2.x)

- P2.2.5 Al1 Signal Selection: This must agree with P2.1.14. Set to 10 for Al1 (Volts) or 11 for Al2 (Milliamps)
- P2.2.6 Al1 Signal Range: Leave as default (3) for 0 10V or change to (4) for 2 - 10V. This should agree with 2.1.14 – 1=0 mA to 20 mA (MF4 and above) – 3=0 V to 10 V – 2=4 mA to 20 mA (MF4 and above) – 4=2 V to 10 V

PID Characteristics (P2 \_P2.9 \_\_P2.9.x)

- P2.9.1 PID Activation: Set to Option 1 to activate
- P2.9.2. PID Reference: Set to Option 2 (Reference from Keypad)
- P2.9.3 Actual Value Input: This is your sensor signal Leave as default (1) for 4 – 20mA or change to (0) for 2 – 10V – 0=2 V to 10 V
   – 1=4 mA to 20 mA

PID Reference (K3 \_P3.1 \_P3.5)

 P3.5 – PID Reference: Set Percentage (Set-Point – Minimum ÷ Span) to appropriate value. For example: Set-point is 250 psig, and the sensor span is 0 to 300 psig. Divide 250 by 300. This equals 0.83, or 83%. That's the value you enter at parameter 3.5 is 83.00

Drive Control Place (K3 \_P3.1)

- P3.1 Control Place: Set to (2 Keypad) for testing. Once configuration is correct, set to default (1 – I/O terminal) for drive to accept remote speed signal.
  - 1=I/O terminal

- 2=Keypad

- 3=Fieldbus

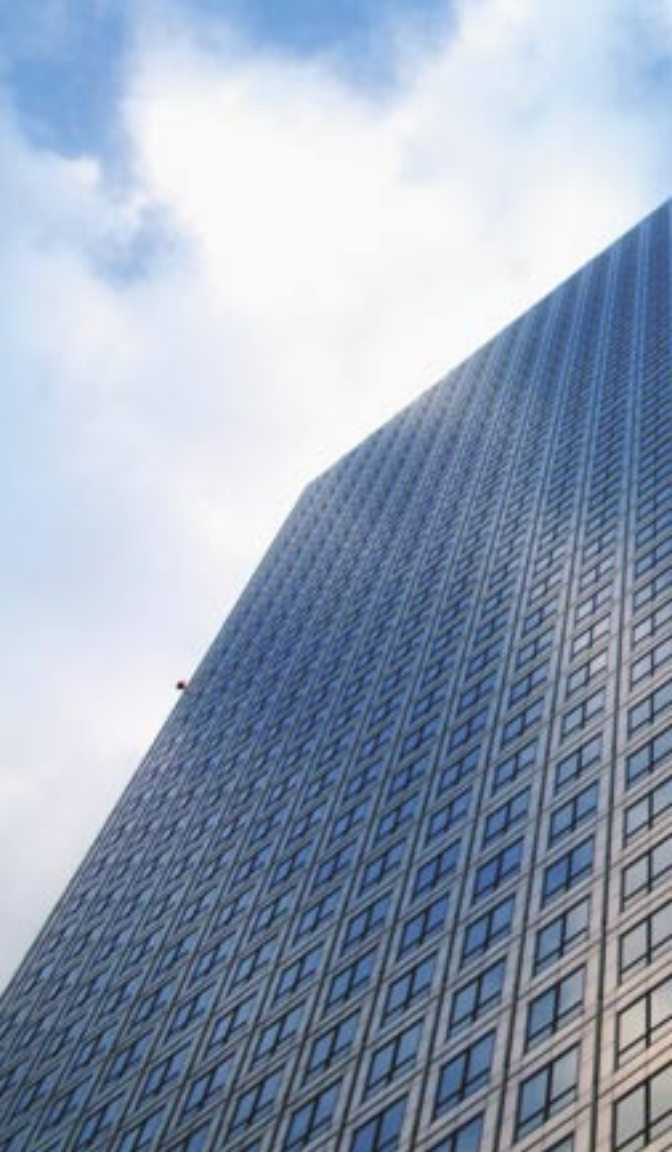

# **The Only Brand You Need**

Because Honeywell has a complete family of variable frequency drives, you have a single source for all your VFD needs. From .5 HP to 450 HP, Honeywell VFDs provide common capabilities and a similar look and feel that ensure specification. installation and operation are as troublefree as possible. Plus, programming is the same across the line, so you only have to learn one format.

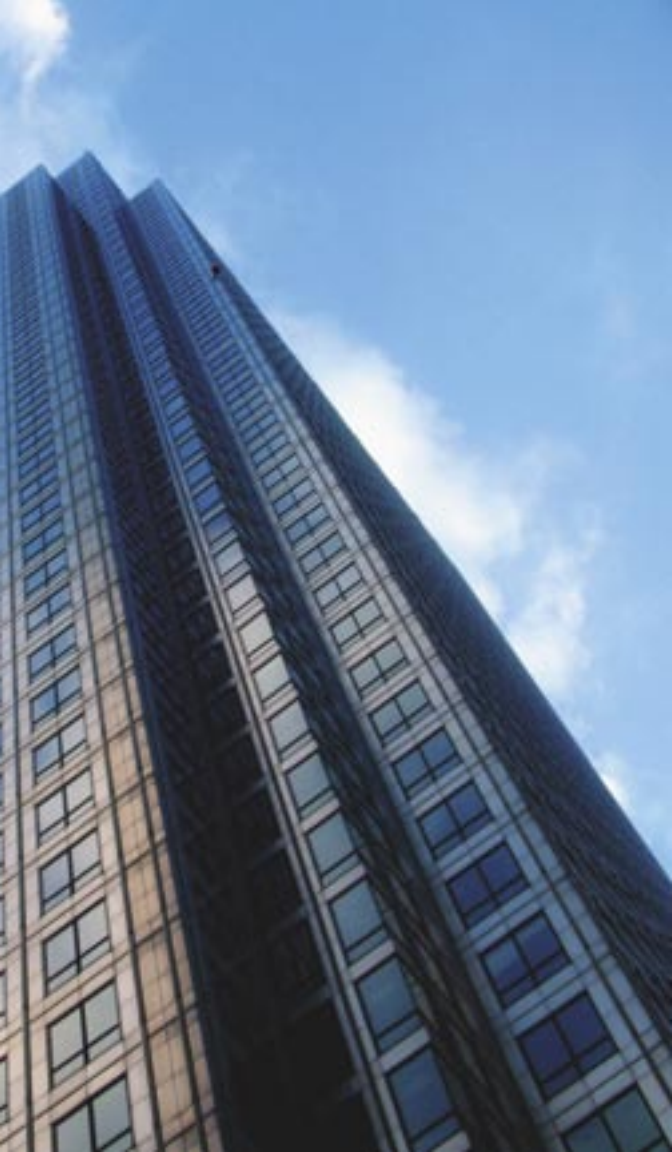

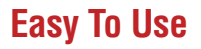

Just unfold to keep the diagrams visible as you look at the reference pages.

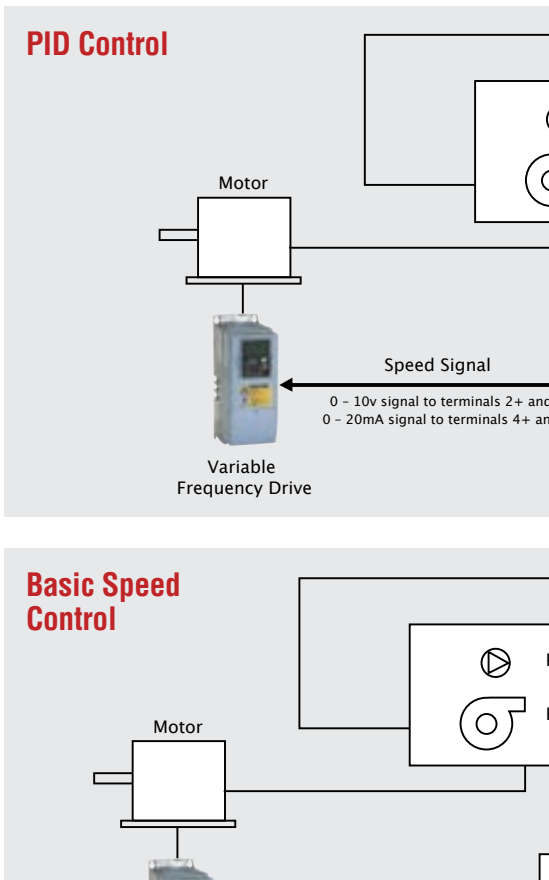

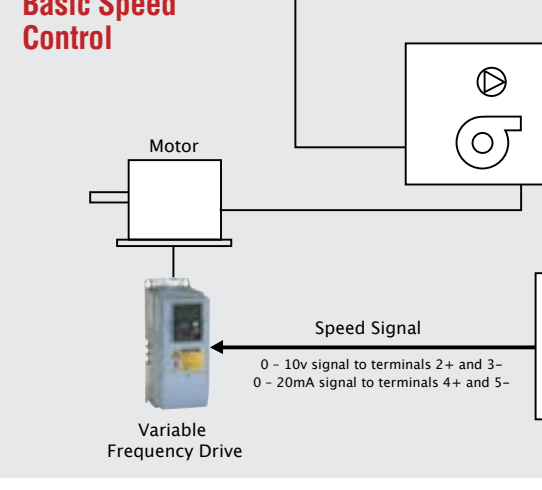

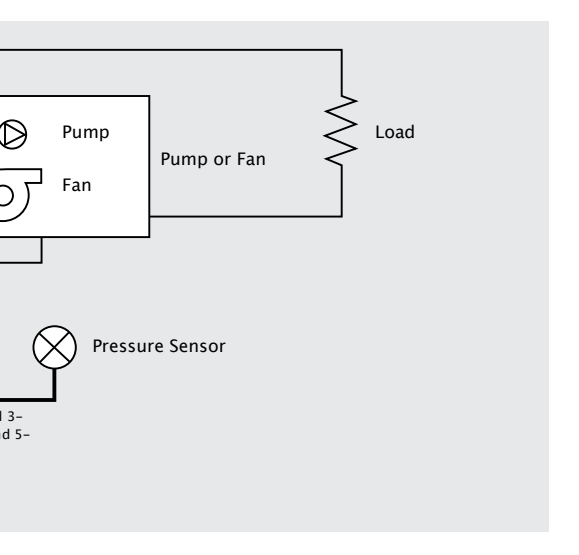

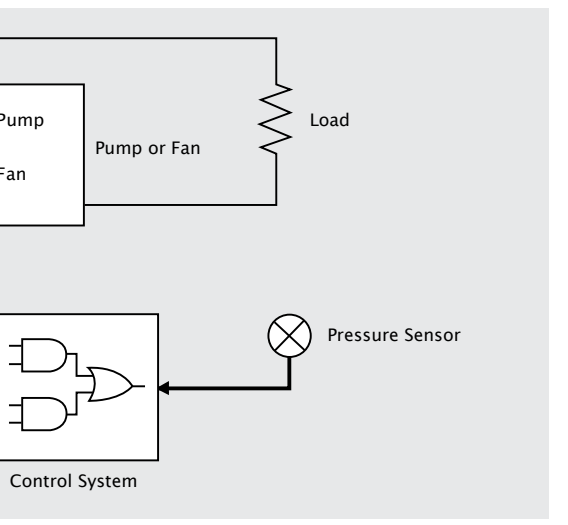

#### Automation and Control Solutions

In the U.S.: Honeywell 1985 Douglas Drive North Golden Valley, MN 55422-3992

In Canada: Honeywell Limited 35 Dynamic Drive Toronto, Ontario M1V 4Z9

In Latin America: Honeywell 9315 N.W. 112th Avenue Miami, FL 33178 www.honeywell.com

# Honeywell

63-9469 April 2006 © 2006 Honeywell International Inc.